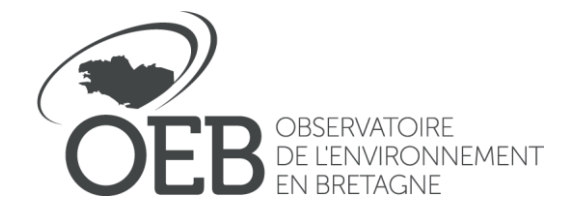

Référence : POPP-BREIZH Edité le : 18/10/2021 Par : Caroline Guittet

# **Tutoriel : Devenir fournisseur d'un OPP dans la POPP-Breizh**

# Sommaire

| 1 Le | profil fournisseur                                                       | 2 |
|------|--------------------------------------------------------------------------|---|
|      |                                                                          |   |
| 1.1  | Le fournisseur dans la structuration d'un OPP (ou d'un OPP Pa)           | 2 |
| 1.2  | Qui est fournisseur OPP ?                                                | 2 |
| 1.3  | Rôles du fournisseur OPP                                                 | 3 |
| 2 Cr | éer son profil fournisseur dans la POPP-Breizh                           | 3 |
|      |                                                                          |   |
| 2.1  | Étape 1 : Créer votre compte dans la POPP-Breizh                         | 3 |
| 2.2  | Étape 2 : validation du compte fournisseur par le gestionnaire OPP       | 3 |
| 3 Pr | ésentation de l'interface fournisseur                                    | 4 |
| 2.4  |                                                                          | 4 |
| 3.1  | Acceder a l'Interface fournisseur                                        |   |
| 3.2  | Interface fournisseur                                                    | 4 |
| 4 Aj | outer une série : Cf. Tutoriel : créer une série OPP dans la POPP-Breizh | 4 |
|      |                                                                          |   |

# 1 Le profil fournisseur

# 1.1 Le fournisseur dans la structuration d'un OPP (ou d'un OPP Pa)

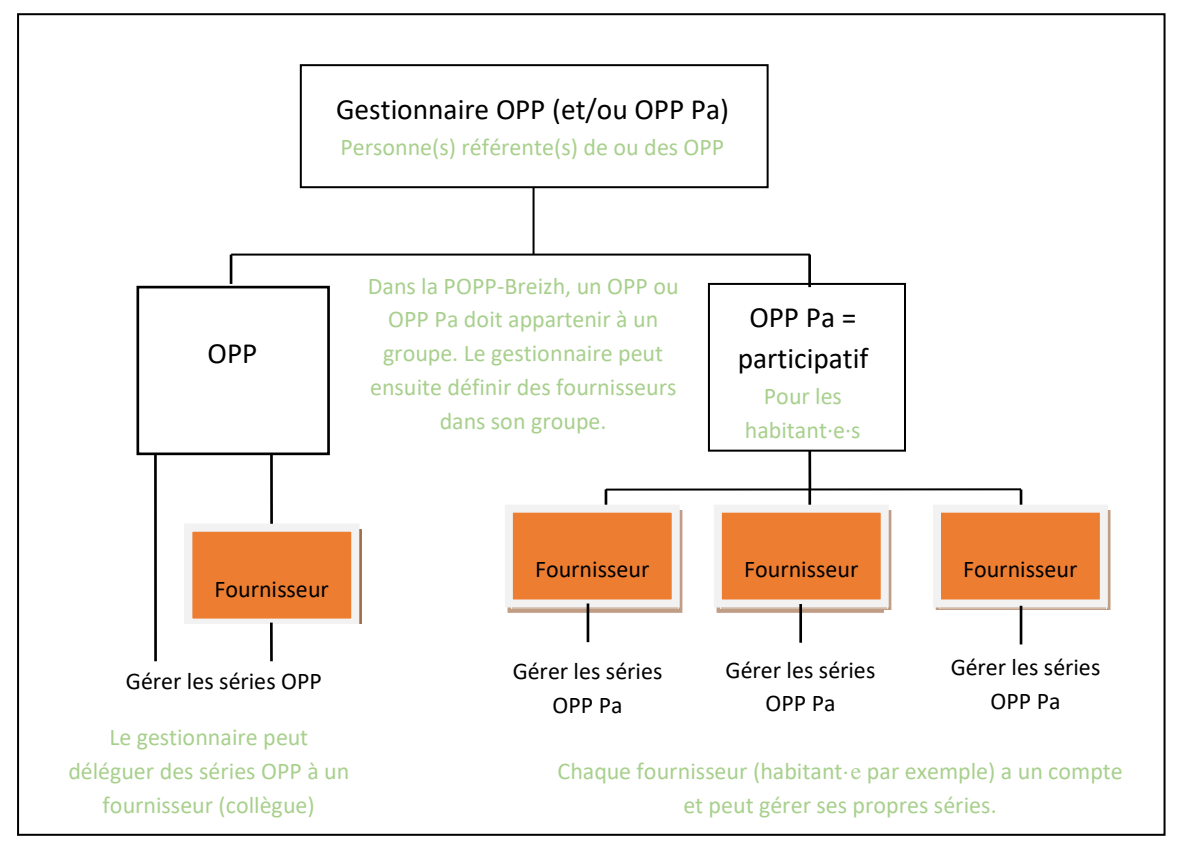

Structure porteuse OPP (ou OPP Pa)

(Syndicat mixte, Parc Naturel Régional, Département, Association, etc.) Une même structure peut porter plusieurs OPP et OPP Pa

> Pour être fournisseur, vous devez faire partie d'un OPP institutionnel (OPP) et / ou d'OPP participatif (OPP Pa). Vous devez alors faire partie de ce groupe OPP au sein de la POPP-Breizh.

> Vous, le fournisseur, êtes géré par le gestionnaire OPP (ou OPP Pa) qui est la personne référente au sein de votre OPP (OPP Pa) dans la POPP-Breizh.

#### **1.2** Qui est fournisseur OPP ?

> Il est vivement conseillé dans une structure OPP qu'il y ait qu'un et unique gestionnaire. Une seule personne gère l'OPP et les groupes OPP associés. Plusieurs personnes au sein de la structure peuvent participer à la démarche en qualité de fournisseur.

> Il est vivement conseillé que les personnes participant à l'OPP et au groupe OPP de manière déterminée (stagiaire, service civique, professionnel·le de la photographique) **aient un compte fournisseur et non gestionnaire**. Le gestionnaire de l'OPP dans la POPP-Breizh est un profil à responsabilité avec suppression du corpus, suppression des fournisseurs et gestion du thésuraus facultatif qui impacte la base commune.

> Il est vivement conseillé que lors de démarches participatives, les participant es aient un compte fournisseur.

Observatoire de l'Environnement en Bretagne, 47 av. Pays-Bas, 35200 Rennes | 02 99 35 84 86 | caroline.guittet@bretagne-environnement.fr

1 personne = 1 compte POPP-Breizh Et non 3 personnes = 1 compte POPP-Breizh

#### 1.3 Rôles du fournisseur OPP

Le fournisseur, dans la POPP-Breizh, peut :

- Créer ses séries OPP, les modifier et les supprimer ;
- Modifier les séries OPP de son groupe,
- Consulter et télécharger les documents mis à disposition par son groupe OPP ou par la communauté POPP-Breizh,
- Ajouter un document qui sera accessible au groupe OPP affilié ou à l'ensemble de la communauté POPP-Breizh.

### 2 Créer son profil fournisseur dans la POPP-Breizh

#### 2.1 Étape 1 : Créer votre compte dans la POPP-Breizh

Dans la POPP-Breizh, cliquez, en haut à droite, sur « **login** », puis « **création de compte** » et remplissez le formulaire en demandant un compte « **fournisseur** » et en ajoutant l'OPP auquel vous êtes rattaché·e dans la seconde page.

| Création de cor                 | npte    |
|---------------------------------|---------|
| Type de compte:                 |         |
| <ul> <li>Fournisseur</li> </ul> |         |
| O Utilisateur                   |         |
| Email:                          |         |
| Email                           |         |
| Mot de passe :                  |         |
|                                 |         |
| Confirmation du mot de p        | basse : |
|                                 |         |
| Nom:                            |         |
| Nom                             |         |
| Prénom:                         |         |
| Prénom                          |         |
| Sexe                            |         |
|                                 | ,       |
|                                 |         |
|                                 |         |

### 2.2 Étape 2 : validation du compte fournisseur par le gestionnaire OPP

Le compte est ensuite validé par le gestionnaire OPP. Vous recevez un mail de confirmation par le gestionnaire OPP.

# 3 Présentation de l'interface fournisseur

#### 3.1 Accéder à l'interface fournisseur

Une fois que le gestionnaire vous a confirmé la création de votre profil, vous pouvez accéder à votre interface en vous connectant avec vos identifiants.

#### 3.2 Interface fournisseur

| RREIZH POPP                      | Cogout formisseur (ROLE_FOURNISSEUR)                                                          |                          |                                              |                                        |                          |  |
|----------------------------------|-----------------------------------------------------------------------------------------------|--------------------------|----------------------------------------------|----------------------------------------|--------------------------|--|
|                                  | Ajouter, modifier vos séries                                                                  | photos ou                |                                              |                                        |                          |  |
| 🖾 Gérer les séries ┥             | modifier celles du groupe                                                                     |                          | Élément de paysage                           | Élément de paysage                     |                          |  |
| Documents                        |                                                                                               |                          | Commune                                      | -Tout-                                 | ~                        |  |
| ↑[                               | > Mettre à disposition un do                                                                  | ocument à votre          | OPP                                          | -Tout-                                 | ~                        |  |
|                                  | groupe OPP ou à la commur                                                                     | nauté POPP-Breizh        | Paysage                                      | Paysage<br>Recherche avancée           |                          |  |
|                                  | > Télécharger un document                                                                     | mis à disposition        | and.<br>aine Recherche avancée               |                                        |                          |  |
|                                  | par votre groupe OPP ou pa                                                                    | r la communauté          |                                              |                                        |                          |  |
|                                  | POPP-Breizh                                                                                   | Localisation             | Localisation                                 |                                        |                          |  |
| POPP<br>REZZ<br>Gérer les séries | ■ À propos Structures OPP Ressources          Liste des séries         Afficher 10 v éléments | FAQ                      |                                              | Coord<br>Guittetgest<br>Rechercher : d | ut<br>(ROLE_FOURNISSEUR) |  |
|                                  | Titre                                                                                         |                          | OPP                                          |                                        | Actions                  |  |
|                                  | La gare de Pontiny 3                                                                          |                          | OPP de l'Université du Temps Libre de        | Bretagne                               |                          |  |
|                                  | Série ViaSilva                                                                                |                          | OPP de l'Université du Temps Libre de        | Bretagne                               | 0                        |  |
|                                  | Loudéac Parc Triskell                                                                         | 2 maniàras da racharabar | OPP de l'Université du Temps Libre de        | Bretagne                               | <i>0</i> û               |  |
|                                  | Plouguiel port de la roche jaune                                                              | 2 manieres de rechercher | OPP de l'Université du Temps Libre de        | Bretagne                               | <i>i</i>                 |  |
|                                  | Lannion Aiguillon 03                                                                          | vos series priotos       | OPP de l'Université du Temps Libre de        | Bretagne                               | /                        |  |
|                                  | Perros-Guirec centre-ville 02 - Régina-Hôtel                                                  |                          | OPP de l'Université du Temps Libre de        | Bretagne                               | / 0                      |  |
|                                  | Loudéac entrée ville                                                                          |                          | OPP de l'Université du Temps Libre de        | Bretagne                               | <b>/</b> Û               |  |
|                                  | Quimperlé (Coat-Kaer)                                                                         |                          | OPP de l'Université du Temps Libre de        | Bretagne                               | 0                        |  |
|                                  | Anse de Viarmes U2                                                                            |                          | Orr de l'Université du Temps Libit de Précéd | pretagne                               | 8 Suivant                |  |

4 Ajouter une série : Cf. Tutoriel : créer une série OPP dans la POPP-Breizh